# HOW TO Guide- Filing a Be Well Benefit Claim

Team Members who are enrolled in Accident, Hospital, Critical Illness supplemental coverages are eligible to receive UNUM's Be Well Benefit.

| Accident                                                | \$50.00 |         |          |  |
|---------------------------------------------------------|---------|---------|----------|--|
| Hospital                                                | \$50.00 |         |          |  |
| Critical Illness (tiered based on coverage) *           | \$50.00 | \$75.00 | \$100.00 |  |
| *Onverse and a water of \$10,000, \$20,000, or \$20,000 |         |         |          |  |

\*Coverage amounts of \$10,000, \$20,000, or \$30,000

### Log onto UNUM Portal – Click "Start a New Claim or Leave" in the upper right corner.

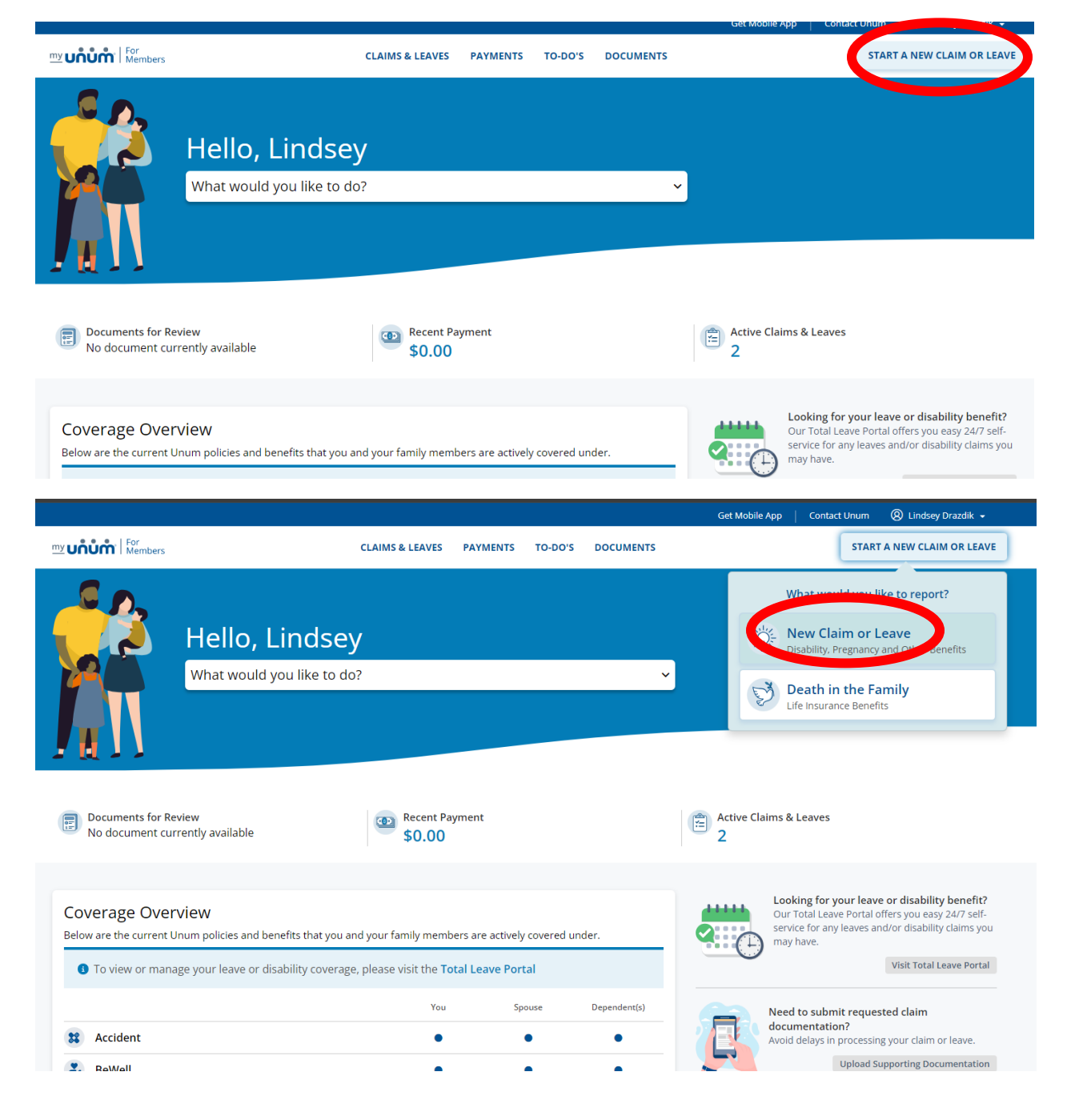

### Click Wellness/Health Screening

| Start a Claim or Leave                                                     |                  |                                |   |        |           |
|----------------------------------------------------------------------------|------------------|--------------------------------|---|--------|-----------|
| The following questions will be used to determine if your event is eligibl | le for coverage. |                                |   |        |           |
| Who is this for?                                                           |                  |                                |   |        |           |
| LINDSEY DRAZDIK                                                            | Y My Be          | My Benefits                    |   | Spouse | Dependent |
| What be pened?                                                             | *                | Accident                       | • | •      | •         |
| Wellness / Health Screening                                                | 2                | BeWell                         | • | •      | •         |
| 🖆 Is sick, envertigen, needs surgery or in hospital                        | 69               | LEAVE – PROTECTING YOUR<br>JOB | • | 0      | 0         |
|                                                                            | <u>AA</u>        | Short Term Disability (STD)    | • | 0      | 0         |
| a Had an accident or injury                                                | (i)              | Total Leave                    | • | 0      | 0         |
| My family is growing (pregnancy, bonding, adoption or foster care)         |                  |                                |   |        |           |
| 🐞 Needs to care for a sick or injured family member                        |                  |                                |   |        |           |
| Needs time off work for another reason                                     |                  |                                |   |        |           |

Select the covered member you are filing the claim on and be sure Wellness/Health Screening is selected under "What Happened"

| Start a Claim or Leave                                                             |             |                                |     |        |            |
|------------------------------------------------------------------------------------|-------------|--------------------------------|-----|--------|------------|
| The following questions will be used to determine if your event is eligible for co | verage.     |                                |     |        |            |
| Who is this for?                                                                   |             |                                |     |        |            |
| LINDSEY DRAZDIK                                                                    | My Benefits |                                |     |        |            |
| What happened?                                                                     | **          | Accident                       | You | Spouse | Dependents |
| Wellness / Health Screening                                                        | ~ 2         | BeWell                         | •   | •      | •          |
|                                                                                    | (ii)        | LEAVE – PROTECTING YOUR<br>JOB | •   | 0      | 0          |
|                                                                                    | ÅÅ          | Short Term Disability (STD)    | •   | 0      | 0          |
|                                                                                    | (ii)        | Total Leave                    | ٠   | 0      | 0          |
|                                                                                    |             |                                |     |        |            |

## Enter required information and confirm address

| Claimant                     |                                                                                  |
|------------------------------|----------------------------------------------------------------------------------|
| Claimant Details             | Claimant Details                                                                 |
| Address                      | Please verify or provide the following information to best communicate with you. |
| Wellness                     | First Name *                                                                     |
| Review & Submit              | Last Name *                                                                      |
|                              | DRAZDIK                                                                          |
|                              | Date of Birth *                                                                  |
|                              | Phone Number *                                                                   |
|                              | (708) 704-8018                                                                   |
|                              | < Back Continue                                                                  |
| Claimant                     |                                                                                  |
| Claimant Details     Address | Address                                                                          |
| Wellness                     | Primary Mailing & Physical Address                                               |
| Review & Submit              | LYONS, IL 60534                                                                  |
|                              | < Back Continue                                                                  |
|                              |                                                                                  |
|                              |                                                                                  |

Select the date of your exam, test, screening and the test type. (see Be Well Benefit Guide for covered visits, screenings, tests, and vaccinations)

| Start a Claim or       | Leave                               | <ul> <li>Save for later</li> </ul> |
|------------------------|-------------------------------------|------------------------------------|
| Claimant 🗸             | Wellness                            |                                    |
| Wellness<br>✓ Wellness | Test Date * 09/09/2024              |                                    |
| Review & Submit        | Test Type * Annual Exams for Adults |                                    |
|                        | K Back Co                           | ntinue                             |

#### **Confirm Responses**

#### Verify state of residency, review fraud statement, and submit!

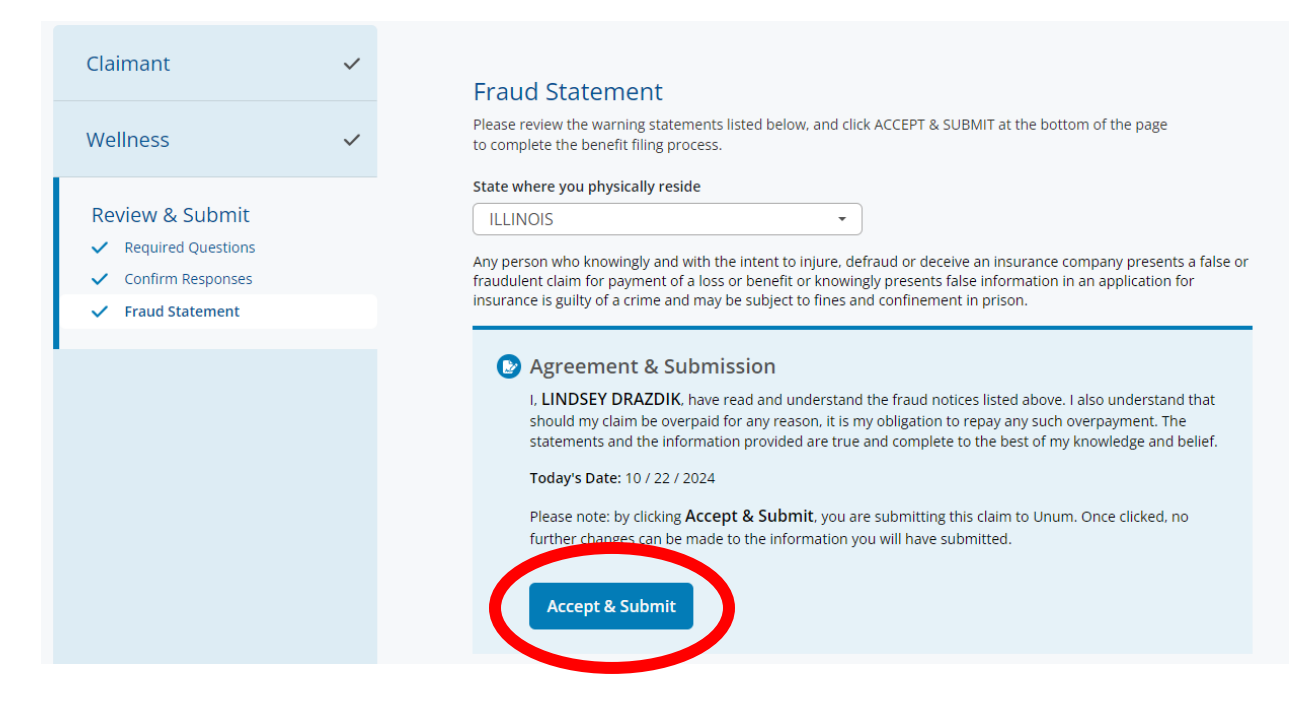